# 隐患排查整治 填报用户手册

# 2023年5月

# 目录

| 1.1. | 登录          | . 1 |
|------|-------------|-----|
|      | 1.1.1. 操作指南 | 1   |
| 1.2. | 重大事故隐患数据库填报 | 3   |
|      | 1.2.1. 操作指南 | 3   |
| 1.3. | 每月调度表填报     | 12  |
|      | 1.3.1. 操作指南 | 12  |

1.1.登录

#### 1.1.1. 操作指南

1、在谷歌浏览器输入地址: <u>https://gd.yjzh.org.cn/awh/#/login</u>,在业务平台 登录界面输入账号、密码和验证码,点击登录即可登录进入系统

| 1、输 <i>)</i>                           | 、账号、密码、验证码,点击登:                                                                                                    | ₹                   |
|----------------------------------------|----------------------------------------------------------------------------------------------------|---------------------|
| 广东省安全生产综合监管系统                          |                                                                                                    | <ul> <li></li></ul> |
| 管行业必须管安全,管业务必须<br>管安全,管生产经营必须管安全       | K(5584997, M6997, M898, M988, M975, M895)<br>NG<br>NG<br>NG<br>NG<br>NG<br>NG<br>NG<br>NG<br>NG<br>NG<br>NG<br>NG<br>NG |                     |
| 广东省安全生产综合监管系统 CopyrightC广东省应急管提厅 技术支持: | 【 致删通 (LinkCM) 科技                                                                                                    |                     |

2、首次登录需要修改密码(新密码至少8个字符,需包含大写字母、小写字母、 数字、特殊符号),在输入框分别输入新密码,点击修改密码

| 亡去公司人业大心人业                                                | #使用你最快流展打开本系统 |
|-----------------------------------------------------------|---------------|
| J 先音安生生产综合监官系统 使改变词 1000000000000000000000000000000000000 |               |

3、 输入账号、新密码、验证码, 点击登录即可进入系统

| 3、输入账号、新密码、验证码,点击登录                                    | ₹                                     |
|--------------------------------------------------------|---------------------------------------|
| 广东省安全生产综合监管系统                                          | ×<br>諸使用合意浏览器打开本系统<br>山 32位下載 山 64位下載 |
| 管行业必须管安全、管业务必须<br>管安全、管生产经营必须管安全                       |                                       |
| 广东属安全生产综合监管系统 CopyrightC广东省应急管港厅 技术支持: ▲ 数据画(LinkCM)和技 |                                       |

4、进入系统后,如后续需要修改密码,可在系统内进行修改

(1) 点击控制面板,点击修改密码

|                             | 广东省安全生产                                                                          | *综合!  | 监管系统                    |             |                                  |                          |             |                | - 天河区安委办   | 退出] 🗘 控制面板 ~ 🗌 |
|-----------------------------|----------------------------------------------------------------------------------|-------|-------------------------|-------------|----------------------------------|--------------------------|-------------|----------------|------------|----------------|
| 天河区安委办                      | 组织架构(隐患所在地) 《 收起                                                                 | 天河区重  | 大事故隐患数据库                |             | 4(1)、点:                          | <b>击控制面</b> 机            | 反,点击(       | <b>爹</b> 改密码 < |            | 1917(2)19      |
| ▶ 隐患排查整治 ∧                  | - 量天河区(2)                                                                        | 查出隐患及 | 整改情况:查出隐患 <b>2</b> 起;已  | ·整改1起; 数据状态 | \$ <b>统计:</b> 被退回 <b>1</b> 条; 未上 | 上报 <b>0</b> 条。           |             |                |            |                |
| . 第十年10月前月前                 | <b>华</b> 天河区本级(2)                                                                | 查出方式: | 请选择 >                   | 企业类型: 请选择   | × 1                              | <b>領域:</b> 请选择           | > 数据        | 状态: 请选择        |            |                |
| 超大争政限忠政<br>据库               | 主量车陂街道(0)                                                                        | 选择时间: | 2023-04-25 - 2023-05-25 | □ Q 请输入关键字  | 搜索                               | <ul> <li>在线录入</li> </ul> |             |                |            |                |
| <ul> <li>毎月調度表 ~</li> </ul> | + 🖿 凤凰街道(0)                                                                      |       |                         |             |                                  |                          |             |                |            | 掠企业白掘或油香检查》    |
|                             |                                                                                  | 操作    | 编号                      | 数据状态        | 重大事故隐患描述                         | 行业领域                     | 企业名称        | 企业类型           | 查出隐患方式     | 患的部门名称         |
| LinkCM<br>数周递科技             | <ul> <li>+          動 描德街道(0)     </li> <li>+          動 林和街道(0)     </li> </ul> | 查看 更多 | GZTH20230524002         | 已上报         | 重大事故隐患                           | 危险化学品                    | 天河危化品企<br>业 | 地方国企           | 企业自查上报     | 重大事故隐患         |
|                             | + 動龙洞街道(0)                                                                       | 查看 更多 | GZTH20230524001         | 上級退回 🕕      | 重大事故隐患                           | 非煤矿山                     | 天河区非煤矿      | 其他各类企业         | 部门抽查检查     | 重大事故隐患         |
|                             | . ■ 前进街道(0)                                                                      |       |                         |             |                                  |                          | UDEXE       |                |            |                |
|                             |                                                                                  |       |                         |             |                                  |                          |             |                |            |                |
|                             | ▲ 動沙河街道(0)                                                                       |       |                         |             |                                  |                          |             |                |            |                |
|                             | 土 ■ 石牌街道(0)                                                                      |       |                         |             |                                  |                          |             |                |            |                |
|                             |                                                                                  |       |                         |             |                                  |                          |             |                |            |                |
|                             | 王重大河南街道(0)                                                                       |       |                         |             |                                  |                          |             |                |            |                |
|                             | 王重大國街道(0)<br>王重五山街道(0)                                                           |       |                         |             |                                  |                          |             |                |            |                |
|                             | <ul> <li>■ 法村街道(0)</li> </ul>                                                    |       |                         |             |                                  |                          |             |                |            |                |
|                             | ➡ 新塘街道(0)                                                                        |       |                         |             |                                  |                          |             |                |            |                |
|                             | 王 L 兴华街道(0)                                                                      | 4     |                         |             | _                                |                          |             |                |            | •              |
| javascript:void(0)          | + 圖元岗街道(0)                                                                       |       |                         |             |                                  |                          |             | 共2条            | < 1 > 10 券 | √页~ 跳至 1 页     |

(2) 分别输入旧密码和新密码,点击确认

|                                    | 广东省安全生产                                              | *综合监             | 监管系统                                                    |                |    |               |        | 4 天河区安委办    | [退出]   🗗 控制面板 ~       |  |  |  |
|------------------------------------|------------------------------------------------------|------------------|---------------------------------------------------------|----------------|----|---------------|--------|-------------|-----------------------|--|--|--|
| 天河区安委办                             | 组织架构(隐患所在地) 《 收起                                     | 天河区重             | 大事故隐患                                                   | 数据库            |    |               |        |             |                       |  |  |  |
| ▶ 隐患排查整治 ∧                         | ■ ■ 天河区(2)                                           | 查出隐患及            | <b>188.単及整改物況:</b> 吉出降悪2起; 已整改1起; 数据状态统计: 被退回1条; 未上版0条。 |                |    |               |        |             |                       |  |  |  |
| <ul> <li>重大事故障患数<br/>据库</li> </ul> | <ul><li>▲ 天河区本级(2)</li><li>▲ 重车陂街道(0)</li></ul>      | 查出方式:<br>选择时间: 2 | 请选择<br>2023-04-25 - 202                                 |                |    |               |        |             |                       |  |  |  |
| • 每月调度表 ~                          | <ul> <li>+ ■ 凤凰街道(0)</li> <li>+ ■ 黄村街道(0)</li> </ul> | 操作               | 编                                                       | 修改密码           | ×  | 企业名称          | 企业类型   | 查出隐患方式      | 接企业自报或抽查检查发<br>患的部门名称 |  |  |  |
|                                    | <ul> <li>● 動 猫德街道(0)</li> <li>● 動 林和街道(0)</li> </ul> | 查看 更多            | GZTH2023                                                | 旧新密码           |    | 天河危化晶企<br>业   | 地方国企   | 企业自查上报      | 重大事故隐患                |  |  |  |
|                                    | + 動龙洞街道(0)<br>+ 動前进街道(0)                             | 查看 更多            | GZTH2023                                                | 新密码            |    | 天河区非煤矿<br>山企业 | 其他各类企业 | 部门抽查检查      | 重大事故隐患                |  |  |  |
|                                    | <ul> <li>▲ № 东街道(0)</li> <li>▲ ▲ 沙河街道(0)</li> </ul>  |                  |                                                         | 确认新密码          |    |               |        |             |                       |  |  |  |
|                                    | <ul> <li>★ 量 石牌街道(0)</li> <li>★ 量 業下街道(0)</li> </ul> |                  |                                                         | 取海             | 认  |               |        |             |                       |  |  |  |
|                                    | <ul> <li>● 天河南街道(0)</li> <li>● 天园街道(0)</li> </ul>    |                  |                                                         |                |    | ·             |        |             |                       |  |  |  |
|                                    | <ul> <li>重五山街道(0)</li> </ul>                         |                  |                                                         | <b>↓</b>       |    |               |        |             |                       |  |  |  |
|                                    |                                                      |                  | 4(2                                                     | )、分别输入旧密码和新密码, | 点击 | 确认            |        |             |                       |  |  |  |
|                                    | ★ ■新塘街道(0)                                           |                  |                                                         |                |    |               |        |             |                       |  |  |  |
|                                    | <ul> <li>         ★ 重元岗街道(0)      </li> </ul>        | K                |                                                         |                |    |               | 共2条    | < 1 > 10 \$ | →<br>耐烦~ 跳至 1 页       |  |  |  |

(3)修改密码成功后,账号登录信息会失效,点击回到登录界面,重新登录即可

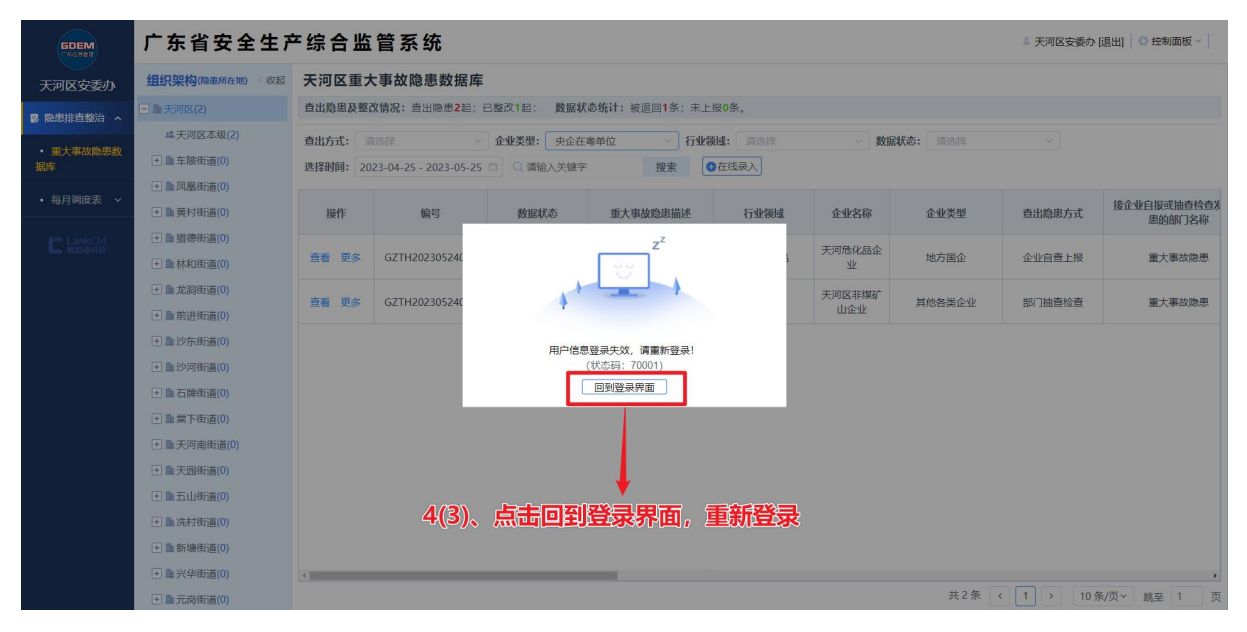

#### 1.2. 重大事故隐患数据库填报

#### 1.2.1. 操作指南

1、点击展开隐患排查整治菜单,点击重大事故隐患数据库,显示如下页面:

|                                          | 广东省安全生产                                            | <sup>亡</sup> 综合监管系统           |                                                |          |       |       |         |        | * 天河区安委办 [退出] |  |  |  |
|------------------------------------------|----------------------------------------------------|-------------------------------|------------------------------------------------|----------|-------|-------|---------|--------|---------------|--|--|--|
| 天河区安委办                                   | 组织架构(隐患所在地) 《 收起                                   | 天河区重大事故隐患数据库                  | l .                                            |          |       |       |         |        |               |  |  |  |
| ▶ 隐患排查整治 へ                               | ■ ■天河区(0)                                          | 查出隐患及整改情况:查出隐患0起;             | 2.歳及整改情況: 査出隐患の起; 已整改0起; 数据状态统计: 被退回0条; 未上报0条。 |          |       |       |         |        |               |  |  |  |
| <ul> <li>         ・          ・</li></ul> | <b>些</b> 天河区本级(0)                                  | 查出方式: 请选择                     | 企业类型: 请选择                                      | ~ 行业领域   | : 请选择 | > 数据: | 状态: 请选择 |        |               |  |  |  |
| 据库                                       |                                                    | 选择时间: 2023-04-24 - 2023-05-24 | 〇 请输入关键字                                       | 搜索 🕒 在   | E线录入  |       |         |        |               |  |  |  |
| • 每月调度表 ~                                | <ul> <li>▲ 国际運行道(0)</li> <li>▲ 動荷村街道(0)</li> </ul> | 操作 编号                         | 数据状态                                           | 重大事故隐患描述 | 行业领域  | 企业名称  | 企业类型    | 查出隐患方式 | 接企业自报或抽查检查发   |  |  |  |
| 📭 LinkCM                                 |                                                    |                               |                                                |          |       |       |         |        | 思的的月名称        |  |  |  |
| <b>上</b> 数周通科技                           | . ■ ▲林和街道(0)                                       | 点击展开隐患排查                      | 「整治菜单,)                                        | 点击重大事;   | 故隐患数  | 据库    |         |        |               |  |  |  |
|                                          | . ■ 龙洞街道(0)                                        |                               |                                                |          |       |       |         |        |               |  |  |  |
|                                          | . ■ 前进街道(0)                                        |                               |                                                |          |       |       |         |        |               |  |  |  |
|                                          |                                                    |                               |                                                |          |       |       |         |        |               |  |  |  |
|                                          | Ⅰ ■ 沙河街道(0)                                        |                               |                                                |          |       |       |         |        |               |  |  |  |
|                                          | . ■ 石牌街道(0)                                        |                               |                                                |          |       |       |         |        |               |  |  |  |
|                                          | . ■ 堂下街道(0)                                        |                               |                                                |          |       |       |         |        |               |  |  |  |
|                                          | . ■ 天河南街道(0)                                       |                               |                                                |          |       |       |         |        |               |  |  |  |
|                                          |                                                    |                               |                                                |          |       |       |         |        |               |  |  |  |
|                                          | 王山街道(0)                                            |                               |                                                |          |       |       |         |        |               |  |  |  |
|                                          |                                                    |                               |                                                |          |       |       |         |        |               |  |  |  |
|                                          |                                                    |                               |                                                |          |       |       |         |        |               |  |  |  |
|                                          |                                                    | 4                             |                                                |          |       |       |         |        | •             |  |  |  |
|                                          | + 🏽 元岗街道(0)                                        |                               |                                                |          |       |       | 共0条 《   |        | 於页 × 跳至 1 页   |  |  |  |

2、点击在线录入

|                             | 广东省安全生产                                            | 东省安全生产综合监管系统  |                                           |            |                            |               |        |                 |                |             |  |  |  |
|-----------------------------|----------------------------------------------------|---------------|-------------------------------------------|------------|----------------------------|---------------|--------|-----------------|----------------|-------------|--|--|--|
| 天河区安委办                      | <b>组织架构(</b> 隐患所在地) 《 收起                           | 天河区重大事故       | <mark></mark> 收隐患数据库                      |            |                            |               |        |                 |                |             |  |  |  |
| ▶ 除患排查整治 ∧                  | ■ ■ 天河区(0)                                         | 查出隐患及整改情况     | 隐患及整改情况:查出隐患0起;已整改0起; 数据状态统计:被退回0条;未上报0条。 |            |                            |               |        |                 |                |             |  |  |  |
| <ul> <li>重大事故隐患数</li> </ul> | <b>些</b> 天河区本级(0)                                  | 查出方式: 请选择     |                                           | 企业类型: 请选择  | ~ 行业领担                     | <b>载:</b> 请选择 | > 数    | <b>鼠状态:</b> 请选择 |                |             |  |  |  |
| 据库                          | 田 车陂街道(0)                                          | 选择时间: 2023-04 | -24 - 2023-05-24                          | □ Q 请输入关键字 | 搜索 💿                       | 在线录入          |        |                 |                |             |  |  |  |
| • 每月调度表 ~                   | + ■ 凤凰街道(0)                                        | ie the        | 位日                                        | 新田市大       | - 1. 19 + 6 ab 10 + 11 - P | <             | 人山のの   | 公山美田            | 波山城中之一世        | 接企业自报或抽查检查发 |  |  |  |
| and second                  | ■ 興村街道(0)                                          | 探TF           | 调号                                        | 数据状态       | 里大爭战隐忠抽还                   | 177636038     | 距亚名称   | 证业关型            | <b>世出隐忠</b> 方式 | 患的部门名称      |  |  |  |
| ■ 転職職料技                     | <ul> <li>■ 動和印度道(0)</li> <li>■ 動林和街道(0)</li> </ul> |               |                                           |            |                            |               |        |                 |                |             |  |  |  |
|                             | <ul> <li>主 前面街道(0)</li> </ul>                      |               |                                           |            |                            | L             |        |                 |                |             |  |  |  |
|                             |                                                    |               |                                           |            | о <del>"</del> =           | E###=         | \$     |                 |                |             |  |  |  |
|                             | + 動沙东街道(0)                                         |               |                                           |            | 2、从1                       | GIII:XX/      | $\sim$ |                 |                |             |  |  |  |
|                             | ★ ■沙河街道(0)                                         |               |                                           |            |                            |               |        |                 |                |             |  |  |  |
|                             | + 量石牌街道(0)                                         |               |                                           |            |                            |               |        |                 |                |             |  |  |  |
|                             | . ■ 堂下街道(0)                                        |               |                                           |            |                            |               |        |                 |                |             |  |  |  |
|                             |                                                    |               |                                           |            |                            |               |        |                 |                |             |  |  |  |
|                             | 王 王 天园街道(0)                                        |               |                                           |            |                            |               |        |                 |                |             |  |  |  |
|                             | 王山街道(0)                                            |               |                                           |            |                            |               |        |                 |                |             |  |  |  |
|                             | ➡ 點洗村街道(0)                                         |               |                                           |            |                            |               |        |                 |                |             |  |  |  |
|                             | ● ■新塘街道(0)                                         |               |                                           |            |                            |               |        |                 |                |             |  |  |  |
|                             | 土 ■ 兴华街道(0)                                        | <b>X</b>      |                                           |            |                            |               |        | 共0条 (           | 1 3 10 4       | ・           |  |  |  |
|                             | 土 圖 兀冈街道(U)                                        |               |                                           |            |                            |               |        | A water a       |                | 2.2. 前主 ! 贝 |  |  |  |

3、填写企业信息(行业领域、企业名称、行政区划、企业类型均为必填项,此栏 目在数据上报后不可继续更新填写)

|                 | 广东省         | 安全生产                | <sup>左</sup> 综合监 | 管系统 |      |        |                                       |        |        | - 天河区安委办 [退出] |
|-----------------|-------------|---------------------|------------------|-----|------|--------|---------------------------------------|--------|--------|---------------|
| 天河区安委办          | 重大事故隐思      | 11数据库 在线录           | 圦                |     |      |        |                                       |        |        |               |
| 除患排查整治 へ        | 企业信息        | * 行业领域              |                  |     |      |        | * 企业名称                                |        |        |               |
| ・ 重大事故隐患数<br>据库 |             | 请选择                 |                  |     |      |        | 清給入                                   |        |        |               |
| • 每月调度表 ~       |             | * 行政区划              |                  |     | 3,   | 項与亚    |                                       |        |        | 接企业白报或抽查检查发   |
| 🖛 LinkGM        |             | 广州                  | њ ~              | 天河区 | ~ 选择 | 『镇/街 、 | 请选择                                   |        | ~      | 患的部门名称        |
|                 | 的串债况        |                     |                  |     |      |        |                                       |        |        |               |
|                 | AGAIN INFO. | * 重大事故隐患            | 描述               |     |      |        | *接企业自报或抽查检查发现隐患的部门名称                  |        |        |               |
|                 |             | 请输入                 |                  |     |      |        | 请输入                                   |        |        |               |
|                 |             | * 查出隐患方式            |                  |     |      |        | *查出隐患时间                               |        |        |               |
|                 |             | 请选择                 |                  |     |      |        | <b>İI</b> 选择日期                        |        |        |               |
|                 |             |                     |                  |     |      |        |                                       |        |        |               |
|                 | 整改情况        | 10 10 10 10 10      |                  |     |      |        | Marthran Int AA IA-                   |        |        |               |
|                 |             | <b>验口</b> 指總<br>请输入 |                  |     |      |        | ************************************* |        |        |               |
|                 |             |                     |                  |     |      |        |                                       |        |        |               |
|                 |             |                     |                  |     |      |        |                                       | 直接上报保存 | 返回     |               |
|                 | 王皇兴华街道      | (0)                 |                  |     | _    |        |                                       |        |        | · · ·         |
|                 | 王 九元岗街道     |                     |                  |     |      |        |                                       | 共0条 <  | 1 > 10 | 条/页 > 跳至 1 页  |

4、填写隐患情况(重大事故隐患描述、接企业自报或抽查检查发现隐患的部门名称、查出隐患方式、查出隐患时间均为必填项,此栏目在数据上报后不可继续更新填写)

| SDEM                                                                                      | 广东省:                                           | 安全生产综合监                                                                       | 管系统   |                     |                                                           |           |      | 美河区安委办 [退出]           |
|-------------------------------------------------------------------------------------------|------------------------------------------------|-------------------------------------------------------------------------------|-------|---------------------|-----------------------------------------------------------|-----------|------|-----------------------|
| 天河区安委办                                                                                    | 重大事故隐想                                         | 数据库-在线录入                                                                      |       |                     |                                                           |           | Ο×   |                       |
| <ul> <li>         ○ 除患排查整治 へ          </li> <li>         ・ 重大事故隐患数<br/>规库     </li> </ul> | 企业信息                                           | * 行业领域<br>请选择                                                                 |       |                     | * 企业名称<br>词输入                                             |           |      |                       |
| • 每月洞底表 ~                                                                                 |                                                | * 行政区划<br>广州市 ~                                                               | 天河区 ~ | 选择镇/街 ~             | ◆ 企业类型<br>请选择                                             |           |      | 接企业自报或抽查检查发<br>患的部门名称 |
|                                                                                           |                                                |                                                                               |       |                     |                                                           |           |      |                       |
|                                                                                           | 隐患情况                                           | <ul> <li>・ 重大事故隐思描述</li> <li>(評論入</li> <li>・ 倉出隐進方式</li> <li>(評述)を</li> </ul> |       | <b>4、填写隐</b> 。<br>、 | * 论企业自报或输出给查求规则率的部门名称<br><b>悲情况</b><br>* 查试泡率时间<br>回 通报日间 |           |      |                       |
|                                                                                           | 整改情况                                           | 整 <mark>改措施</mark><br>透输入                                                     |       |                     | <b>整汉</b> 选任单位<br>词绘入                                     |           |      |                       |
|                                                                                           |                                                |                                                                               |       |                     | 1                                                         | 直接上报 保存 う | 50   |                       |
|                                                                                           | <ul> <li>● ■ 兴华街道</li> <li>● ■ 元岗街道</li> </ul> |                                                                               |       |                     |                                                           | 共0条 < 1   | 10 条 | ·<br>/页 × 跳至 1 页      |

5、填写整改情况(整改措施、整改责任单位、整改进展情况、计划整改完成时间、 整改进展更新时间、是否整改完成、实际整改完成时间均为选填项,此栏目在数据上报 后可以继续更新填写)

|                                                                                 | 广东省:   | 安全生产                 | *综合监管系统                   |      | = 天河区安委办 [退出] |
|---------------------------------------------------------------------------------|--------|----------------------|---------------------------|------|---------------|
| 天河区安委办                                                                          | 重大事故隐思 | 國据库 在线录              | λ.                        | □ ×  |               |
| <ul> <li>         ● 総志非査整治 へ      </li> <li>         ● 電大事故除事数      </li> </ul> | 整改情况   | 整改措施                 | 骤改改任单位                    |      |               |
| <ul> <li>据库</li> <li>每月测度表 ~</li> </ul>                                         |        | 整改进展情况               | 5、填写整改情况 <sub>院成期间</sub>  |      | 接企业白缎或油香给香蕉   |
|                                                                                 |        | 请输入                  |                           |      | 患的部门名称        |
|                                                                                 |        | 自选择日期                | 9 死亡1111AA790A<br>議員译 ~ ~ |      |               |
|                                                                                 |        | 实际整改完成时<br>自选择日期     | 詞                         |      |               |
|                                                                                 | 挂牌督办情》 | ł                    |                           |      |               |
|                                                                                 |        | 是否挂牌督办               |                           |      |               |
|                                                                                 |        | <b>是否复核验收</b><br>请选择 |                           |      |               |
|                                                                                 | +      | (0)                  | 当該上報 保存 返                 |      |               |
|                                                                                 |        | (0)                  | 共0条 ( 作) >                | 10 条 | /页 / 跳至 1 页   |

6、填写挂牌督办情况(是否挂牌督办、挂牌督办部门、是否复核验收、复核验收 部门均为选填项,此栏目在数据上报后可以继续更新填写)

|                             | 广东省    | 安全生产         | ≃综合监管系统 |         |                   |      |     |       | - 天河区安委办 [退出]     |
|-----------------------------|--------|--------------|---------|---------|-------------------|------|-----|-------|-------------------|
| 天河区安委办                      | 重大事故隐患 | 國据库-在线录      | iλ.     |         |                   |      |     | □ ×   |                   |
| 除患排查整治 ^                    |        | <b>营选择日期</b> |         |         | 请选择               |      |     |       |                   |
| <ul> <li>重大事故隐患数</li> </ul> |        | 实际整改完成时      | 10      |         |                   |      |     |       |                   |
| 据库                          |        | 自 选择日期       |         |         |                   |      |     |       |                   |
| <ul> <li>毎月调度表 ~</li> </ul> |        |              |         |         |                   |      |     |       | 接企业自报或抽查检查发出的部门名称 |
|                             | 挂牌督办情况 | 2            |         |         |                   |      |     |       | 12413110 27-14).  |
|                             |        | 是否挂牌督办       |         |         | 挂牌 <b>前</b> 仍出时 」 |      |     |       |                   |
|                             |        | WALLIT       |         | 6、填写挂牌槽 | <b>孙情况</b>        |      |     |       |                   |
|                             |        | 是否复核验收       |         |         | 复核验收部门            |      |     |       |                   |
|                             |        | 请选择          |         |         | 请输入               |      |     |       |                   |
|                             |        |              |         |         |                   |      |     |       |                   |
|                             | 备注     | 浩給入内容        |         |         |                   |      |     |       |                   |
|                             |        |              |         |         |                   |      |     |       |                   |
|                             |        |              |         |         |                   |      |     |       |                   |
|                             |        |              |         |         |                   |      | 6   |       |                   |
|                             |        |              |         |         |                   |      |     |       |                   |
|                             |        |              |         |         |                   | 直接上抵 | 保存  | 返回    |                   |
|                             | 王皇兴华街道 |              |         |         |                   |      | #0% | 10.4  | )<br>1/5 x 1 75   |
|                             | 土重元岗街道 |              |         |         |                   |      |     | 10 30 | /火· 航主 贝          |

7、 填写备注(为选填项,此栏目在数据上报后可以继续更新填写)

|                 | 广东省安全生产综合监管系统                                                                                                    |        | 》天河区安委办 [退出]                                                  |
|-----------------|----------------------------------------------------------------------------------------------------|--------|---------------------------------------------------------------|
| 天河区安委办          | 重大事故隐患数据库-在线录入                                                                                                    |        |                                                               |
| 除患排查整治 へ        | 首选择日期                                                                                                    | 请选择    | v .                                                           |
| ・ 重大事故隐患数<br>据库 | <b>实际整</b> 改完成时间                                                                                                    |        |                                                               |
| • 每月调度表 ~       |                                                                                                    |        | 接企业自振或抽查检查发展的中国工程和                                            |
| E Hank SM       | 挂牌植办情况<br>显否挂牌器办<br>请选择<br>是否复绕给收<br>请选择                                                                                                    |        |                                                               |
|                 | <b>務注</b><br>調輸入時程                                                                                                    | 7、填写备注 |                                                               |
|                 | <ul> <li>・</li> <li>・</li></ul> |        | <u>前地上版</u> 保存 返回<br>,<br>, , , , , , , , , , , , , , , , , , |

8、直接上报/保存

(1)点击直接上报,会把该条数据直接上报给市级,需填写完所有必填项(企业信息、 隐患情况)才能上报

|                 | 广东省:     | 安全生产               | *综合监管系统 |   |                      |          |              |      | 天河区安委办 [退出]           |
|-----------------|----------|--------------------|---------|---|----------------------|----------|--------------|------|-----------------------|
| 天河区安委办          | 重大事故隐患   | 限数据库 在线导           | λ       |   |                      |          |              | □ ×  |                       |
| 除患排查整治 へ        | C.       | 自选择日期              |         |   | 请选择                  |          |              |      |                       |
| ・ 重大事故隐患数<br>据库 |          | 实际整改完成的            | 间       |   |                      |          |              |      |                       |
| ・ 毎月调度表 ~       |          |                    |         |   |                      |          |              |      | 接企业自报或抽查检查发<br>串的部门名称 |
|                 | 挂牌督办情况   | 2<br>是否挂牌督办<br>请选择 |         |   | <b>挂牌督办部门</b><br>词输入 |          |              |      |                       |
|                 |          | 是否复核验收             |         |   | 复核验收部门               |          |              |      |                       |
|                 |          | SHINEL SHI         |         |   | No SELV              |          |              |      |                       |
|                 | 备注       | 请输入内容              |         |   |                      | 8(1)、点击直 | ( <b>接上报</b> |      |                       |
|                 | ★ ■ 兴华街道 | (0)                | 4       | _ |                      | 自接上      |              | 9    | ,                     |
|                 | 王 皇元岗街道  | (0)                |         |   |                      |          | 共0条 < 1 >    | 10条/ | 页~ 跳至 1 页             |

(2) 上报后该条数据会生成在列表里,数据状态为已上报

|                | 广东省安全生产                                              | 广东省安全生产综合监管系统 |                       |            |              |                     |                 |                |           |                   |  |  |  |
|----------------|------------------------------------------------------|---------------|-----------------------|------------|--------------|---------------------|-----------------|----------------|-----------|-------------------|--|--|--|
| 天河区安委办         | 组织架构(隐患所在地) 《 收起                                     | 天河区重力         | 大事故隐患数据库              |            |              |                     |                 |                |           |                   |  |  |  |
| ▶ 隐患排查整治 ∧     | ■ 皇天河区(1)                                            | 查出隐患及整        | 改情况:查出隐患1起; E         | 3整改1起; 数据状 | 态统计:被退回0条;未上 | 报 <mark>0</mark> 条。 |                 |                |           |                   |  |  |  |
| • 事士事故除事物      | 丝天河区本级(1)                                            | 查出方式:         | 13选择 ~                | 企业类型: 请选择  | ~ 行业等        | iii: 请选择            | > 数据            | <b>狀态:</b> 请选择 |           |                   |  |  |  |
| 据库             | + 量车陂街道(0)                                           | 选择时间: 20      | 23-04-24 - 2023-05-24 | 〇 请输入关键字   | 搜索           | 在线录入                |                 |                |           |                   |  |  |  |
| • 每月调度表 ~      | <ul> <li>+ ■ 凤凰街道(0)</li> <li>+ ■ 黄村街道(0)</li> </ul> | 操作            | 编号                    | 数据状态       | 重大事故隐患描述     | 行业领域                | 企业名称            | 企业类型           | 查出隐患方式    | 接企业自报或抽查检查发展的部门全容 |  |  |  |
| LinkCM         | ➡ 量 猎德街道(0)                                          |               |                       |            |              |                     | T)2007-11-007-0 |                |           | SELECTION 142404  |  |  |  |
| <b>山</b> 取開通料校 |                                                      | 查看 更多         | GZTH20230524001       | 已上报        | 重大事故隐患       | 非煤矿山                | 大河区非深矿山企业       | 其他各类企业         | 部门抽查检查    | 重大事故隐患            |  |  |  |
|                | ➡ 赴洞街道(0)                                            |               |                       |            |              | 1                   |                 |                |           |                   |  |  |  |
|                | + 動前进街道(0)                                           |               |                       |            |              |                     |                 |                |           |                   |  |  |  |
|                |                                                      |               |                       |            |              |                     |                 |                |           |                   |  |  |  |
|                | 計量沙河街道(0)                                            |               |                       |            |              | 1                   |                 |                |           |                   |  |  |  |
|                | + 量石牌街道(0)                                           |               | 80                    | ) ト 垢 E    | = 这条粉垣       | 一上市た                | 「別主田            | 粉坭状态           | 为己上坦      |                   |  |  |  |
|                | 主 量業下街道(0)                                           |               | 0(2                   |            |              | 포프찌                 |                 | 9X1/61/\/\/    |           |                   |  |  |  |
|                | + 動天河南街道(0)                                          |               |                       |            |              |                     |                 |                |           |                   |  |  |  |
|                | + L天园街道(0)                                           |               |                       |            |              |                     |                 |                |           |                   |  |  |  |
|                | 王山街道(0)                                              |               |                       |            |              |                     |                 |                |           |                   |  |  |  |
|                | + 量洗村街道(0)                                           |               |                       |            |              |                     |                 |                |           |                   |  |  |  |
|                | ➡新塘街道(0)                                             |               |                       |            |              |                     |                 |                |           |                   |  |  |  |
|                |                                                      | 4             |                       |            |              |                     |                 |                |           | •                 |  |  |  |
|                | 主量元岗街道(0)                                            |               |                       |            |              |                     |                 | 共1条            | < 1 > 10; | 务/页 × 跳至 1 页      |  |  |  |

# (3) 点击保存, 会把该条数据存为草稿

|                            | 广东省:        | 安全生产        | <sup>2</sup> 综合监管系统 |   |        |       |           | 1     | 天河区安委办[退出]            |
|----------------------------|-------------|-------------|---------------------|---|--------|-------|-----------|-------|-----------------------|
| 天河区安委办                     | 重大事故隐想      | 數据库 在线录     | λ                   |   |        |       |           | □ ×   |                       |
| 局 隐患排查整治 ^                 |             | 自 选择日期      |                     |   | 请选择    |       |           |       |                       |
| <ul> <li>重大事故隐患数</li></ul> |             | 实际整改完成时     | 间                   |   |        |       |           |       |                       |
| . 每日调度主 、                  |             | · İİ 选择日期   |                     |   |        |       |           |       |                       |
| • 10/J#06-26 •             | through the |             |                     |   |        |       |           |       | 接企业自报或抽查检查发<br>患的部门名称 |
| LinkCM<br>RELEASE          | 挂牌曾妙情办      | 。<br>是否挂牌督办 |                     | ł | 挂牌督办部门 |       |           |       | 重大事故隐患                |
|                            |             | 请选择         |                     |   | 请输入    |       |           |       |                       |
|                            |             | 是否复核验收      |                     | 3 | 复核验收部门 |       |           |       |                       |
|                            |             | 请选择         |                     |   | 请输入    |       |           |       |                       |
|                            |             |             |                     |   |        |       |           |       |                       |
|                            | 备注          | 遺論入内容       |                     |   |        | 8(3), | 点击保存      |       |                       |
|                            |             |             |                     |   |        | / •   | 4         |       |                       |
|                            |             |             |                     |   |        |       |           |       |                       |
|                            |             |             |                     |   |        |       |           |       |                       |
|                            |             |             |                     |   |        | 直接上报  | 保存 返      |       |                       |
|                            | 王 ■ 兴华街道    | (0)         | 4                   |   |        |       |           | . (   | •                     |
|                            | 王 皇元岗街道     | (0)         |                     |   |        |       | 共1条 < 1 > | 10 条/ | 页 > 跳至 1 页            |

(4)保存后该条数据会生成在列表里,数据状态为未上报

|                 | 广东省安全生产                                              | <sup>▶</sup> 东省安全生产综合监管系统 = 天河区安委协 (建出 |                        |             |                 |                     |               |                |             |                       |  |  |  |
|-----------------|------------------------------------------------------|----------------------------------------|------------------------|-------------|-----------------|---------------------|---------------|----------------|-------------|-----------------------|--|--|--|
| 天河区安委办          | 组织架构(隐患所在地) 《 收起                                     | 天河区重;                                  | 大事故隐患数据库               |             |                 |                     |               |                |             |                       |  |  |  |
| ▶ 隐患排查整治 ∧      | ■ ■ 天河区(1)                                           | 查出隐患及整                                 | 改情况:查出隐患1起; E          | 3整改1起; 数据状; | 态统计: 被退回0条; 未上持 | 8 <mark>0</mark> 条。 |               |                |             |                       |  |  |  |
| - 東十市10月前初      | 丝天河区本级(1)                                            | 查出方式:                                  | 青选择・・・                 | 企业类型: 请选择   | ~ 行业领           | <b>城:</b> 请选择       | > 数据          | <b>秋态:</b> 请选择 |             |                       |  |  |  |
| 据库              | 主 重 车陂街道(0)                                          | 选择时间: 2                                | 023-04-24 - 2023-05-24 | □ Q 请输入关键字  | 搜索              | 在线录入                |               |                |             |                       |  |  |  |
| ・ 毎月调度表 🛛 🗸     | <ul> <li>+ ■ 凤凰街道(0)</li> <li>* ■ 黄村街道(0)</li> </ul> | 操作                                     | 编号                     | 数据状态        | 重大事故隐患描述        | 行业领域                | 企业名称          | 企业类型           | 查出隐患方式      | 接企业自报或抽查检查发<br>患的部门名称 |  |  |  |
| LinkCM<br>鼓開遊科技 | <ul> <li>● 動猫德街道(0)</li> <li>● 動林和街道(0)</li> </ul>   | 查看 更多                                  | GZTH20230524002        | 未上报         | 重大事故隐患          | 危险化学品               | 天河危化品企<br>业   | 地方国企           | 企业自查上报      | 重大事故隐患                |  |  |  |
|                 | <ul> <li>▲ 走洞街道(0)</li> <li>● 前进街道(0)</li> </ul>     | 查看 更多                                  | GZTH20230524001        | 已上报         | 重大事故隐患          | 非煤矿山                | 天河区非煤矿<br>山企业 | 其他各类企业         | 部门抽查检查      | 重大事故隐患                |  |  |  |
|                 | <ul> <li>■ 沙东街道(0)</li> <li>■ ■ 沙河街道(0)</li> </ul>   |                                        |                        |             |                 |                     |               |                |             |                       |  |  |  |
|                 |                                                      |                                        |                        |             |                 | 1                   |               |                |             |                       |  |  |  |
|                 |                                                      |                                        | 8(4)                   | 、保存后        | ,该条数据会          | 全生成在?               | 列表里,          | 数据状态为          | <b>为未上报</b> |                       |  |  |  |
|                 | 王 <b></b> 天河南街道(0)                                   |                                        |                        |             |                 |                     |               |                |             |                       |  |  |  |
|                 |                                                      |                                        |                        |             |                 |                     |               |                |             |                       |  |  |  |
|                 | 王山街道(0)                                              |                                        |                        |             |                 |                     |               |                |             |                       |  |  |  |
|                 | 主 計(1)                                               |                                        |                        |             |                 |                     |               |                |             |                       |  |  |  |
|                 |                                                      |                                        |                        |             |                 |                     |               |                |             |                       |  |  |  |
|                 |                                                      | 4                                      |                        |             |                 |                     |               |                |             | •                     |  |  |  |
|                 | ➡ ➡ 元岗街道(0)                                          |                                        |                        |             |                 |                     |               | 共2条            |             | 私/页 × 跳至 1 页          |  |  |  |

### (5) 点击更多,点击编辑,可对该条数据再次编辑

|                               | 广东省安全生产                                        | 东省安全生产综合监管系统 |                       |             |                                       |                |               |         |             |             |  |  |
|-------------------------------|------------------------------------------------|--------------|-----------------------|-------------|---------------------------------------|----------------|---------------|---------|-------------|-------------|--|--|
| 天河区安委办                        | 组织架构(隐患所在地) 《 收起                               | 天河区重力        | 大事故隐患数据库              |             |                                       |                |               |         |             |             |  |  |
| ▶ 除患排查整治 へ                    | ■ ■ 天河区(1)                                     | 查出隐患及整       | 改情况:查出隐患1起; E         | 3整改1起; 数据状态 | \$ <mark>统计:</mark> 被退回 <b>0</b> 条;未上 | 报 <b>0</b> 条。  |               |         |             |             |  |  |
| <ul> <li>         ·</li></ul> | <b>丝</b> 天河区本级(1)                              | 查出方式:        | 1885年 ~               | 企业类型: 请选择   | ~ 行业制                                 | <b>i城:</b> 请选择 | > 数据          | 状态: 请选择 |             |             |  |  |
| 据库                            | ➡ 车陂街道(0)                                      | 选择时间: 20     | 23-04-24 - 2023-05-24 | □ Q 请输入关键字  | 搜索                                    | 在线录入           |               |         |             |             |  |  |
| • 每月调度表 ~                     | + ■凤凰街道(0)                                     |              |                       |             |                                       |                |               |         |             | 接企业白报或抽查检查发 |  |  |
|                               | + ■ 黄村街道(0)                                    | 操作           | 编号                    | 数据状态        | 重大事故隐患描述                              | 行业领域           | 企业名称          | 企业类型    | 查出隐患方式      | 患的部门名称      |  |  |
| C LinkCM<br>数图递科技             | <ul> <li>         ● 圖 結和街道(0)      </li> </ul> | 查看 更多        | GZTH20230524002       | 未上报         | 重大事故隐患                                | 危险化学品          | 天河危化品企业       | 地方国企    | 企业自查上报      | 重大事故隐患      |  |  |
|                               | . ■ 龙洞街道(0)                                    | 编辑           | C71420220524001       | 3 149       |                                       | at which is    | 天河区非煤矿        | 普纳安米杰亚  | 如门地本体本      |             |  |  |
|                               | + <b>動</b> 前进街道(0)                             | =1 E10       | GZ 1120230324001      | MLTCI<br>M  | Ⅲ<→■0X98/23                           | HEARSY LL      | 山企业           | AREAT   | 에 개혁보였으     | T (maximiz) |  |  |
|                               | + <b>1</b> 沙东街道(0)                             |              |                       |             |                                       |                |               |         |             |             |  |  |
|                               | ★ ■ 沙河街道(0)                                    |              | X                     |             |                                       |                |               |         |             |             |  |  |
|                               | 王 由 石牌街道(0)                                    |              | 8(5)、                 | 点击更多,       | 点击编辑可                                 | 可对该条数          | <b>数据再次</b> 组 | 扁辑      |             |             |  |  |
|                               | ➡ 堂下街道(0)                                      |              |                       |             |                                       |                |               |         |             |             |  |  |
|                               | . ■ 天河南街道(0)                                   |              |                       |             |                                       |                |               |         |             |             |  |  |
|                               |                                                |              |                       |             |                                       |                |               |         |             |             |  |  |
|                               | 王山街道(0)                                        |              |                       |             |                                       |                |               |         |             |             |  |  |
|                               | ● ■ 洗村街道(0)                                    |              |                       |             |                                       |                |               |         |             |             |  |  |
|                               |                                                |              |                       |             |                                       |                |               |         |             |             |  |  |
|                               | + 圖兴华街道(0)                                     | 4            |                       |             |                                       |                |               |         |             | Þ           |  |  |
|                               | 王 圖 元岗街道(0)                                    |              |                       |             |                                       |                |               | 共2条     | < 1 > 10 \$ | 利页 × 跳至 1 页 |  |  |

(6) 点击更多,点击上报,即可把该条数据上报到市级,数据状态会更新为已上报

|                               | 广东省安全生产                                              | <sup>-</sup> 东省安全生产综合监管系统 |                                                  |            |          |                                        |               |           |           |                   |  |  |  |  |
|-------------------------------|------------------------------------------------------|---------------------------|--------------------------------------------------|------------|----------|----------------------------------------|---------------|-----------|-----------|-------------------|--|--|--|--|
| 天河区安委办                        | 组织架构(隐患所在地) 《 收起                                     | 天河区重                      | 大事故隐患数据库                                         |            |          |                                        |               |           |           |                   |  |  |  |  |
| ▶ 除患排查整治 ∧                    | - 皇天河区(1)                                            | 查出隐患及                     | <b>我及蔡改情况:</b> 查出隐患1起;已整改1起; 数据状态统计:被退回0条;未上版0条。 |            |          |                                        |               |           |           |                   |  |  |  |  |
| <ul> <li>         ·</li></ul> | <b>丝</b> 天河区本级(1)                                    | 查出方式:                     | 请选择 ~                                            | 企业类型: 请选择  | ~ 行业领    | 1] 请选择                                 | > 数据          | 状态: 请选择   |           |                   |  |  |  |  |
| 据库                            | ★ 量 车陂街道(0)                                          | 选择时间:                     | 2023-04-24 - 2023-05-24                          | □ Q 请输入关键字 | 搜索       | 在线录入                                   |               |           |           |                   |  |  |  |  |
| • 每月调度表 ~                     | <ul> <li>▲ ■凤凰街道(0)</li> <li>★ ■ 黄村街道(0)</li> </ul>  | 操作                        | 编号                                               | 数据状态       | 重大事故隐患描述 | 行业领域                                   | 企业名称          | 企业类型      | 查出隐患方式    | 接企业自报或抽查检查发展处理的存在 |  |  |  |  |
| C LinkCM<br>数用进科技             | 計量猶德街道(0)                                            | 吉希 百夕                     | G7TH20220524002                                  | ± - 12     | 東十車北陸市   | 金哈/小学日                                 | 天河危化品企        | 地立层へ      | 今山山寺 F 探  | 第一十年16日1日         |  |  |  |  |
|                               | ● 林和街道(0)     □                                      |                           | GZ1H20250524002                                  | *TIK       | 重义争改短度   | /Bp216-9-pp                            | 业             | 加力開正      | FREETW    | The Articles      |  |  |  |  |
|                               | <ul> <li>▲ ■ 龙洞街道(0)</li> <li>▲ ■ 前进街道(0)</li> </ul> | 查找 上报                     | GZTH20230524001                                  | 已上报        | 重大事故隐患   | 非煤矿山                                   | 天河区非煤矿<br>山企业 | 其他各类企业    | 部门抽查检查    | 重大事故隐患            |  |  |  |  |
|                               |                                                      |                           |                                                  |            |          |                                        |               |           |           |                   |  |  |  |  |
|                               | ★ ● 沙河街道(0)                                          |                           |                                                  |            |          |                                        |               |           |           |                   |  |  |  |  |
|                               | ■ 石牌街道(0)                                            |                           | 9(6)                                             | 占土面名       | 「古土上地」   | 明古地波                                   | <b>タ粉</b> 堀ト  | 也到士尔      |           |                   |  |  |  |  |
|                               | + ■ 業下街道(0)                                          |                           | 0(0),                                            | 黑山史多       |          | ~~~~~~~~~~~~~~~~~~~~~~~~~~~~~~~~~~~~~~ | 示奴佔上          | XCCITEZXI |           |                   |  |  |  |  |
|                               | . ■ 天河南街道(0)                                         |                           |                                                  |            |          |                                        |               |           |           |                   |  |  |  |  |
|                               |                                                      |                           |                                                  |            |          |                                        |               |           |           |                   |  |  |  |  |
|                               | 王山街道(0)                                              |                           |                                                  |            |          |                                        |               |           |           |                   |  |  |  |  |
|                               | ● ■ 洗村街道(0)                                          |                           |                                                  |            |          |                                        |               |           |           |                   |  |  |  |  |
|                               |                                                      |                           |                                                  |            |          |                                        |               |           |           |                   |  |  |  |  |
|                               | ★ 量兴华街道(0)                                           | 4                         |                                                  |            |          |                                        |               |           |           | ÷                 |  |  |  |  |
|                               |                                                      |                           |                                                  |            |          |                                        |               | 共2条       | < 1 > 103 | 新/页 × 跳至 1 页      |  |  |  |  |

9、如上报数据有误,可申请退回

### (1) 点击更多,点击申请退回

|                 | 广东省安全生产                                               | 东省安全生产综合监管系统 |                       |            |              |         |               |         |            |                       |  |  |
|-----------------|-------------------------------------------------------|--------------|-----------------------|------------|--------------|---------|---------------|---------|------------|-----------------------|--|--|
| 天河区安委办          | 组织架构(隐患所在地) 《 收起                                      | 天河区重力        | <b>大事故隐患数据库</b>       |            |              |         |               |         |            |                       |  |  |
| 隐患排查整治 ^        | ■ 重天河区(1)                                             | 查出隐患及整       | 改情况:查出隐患1起; E         | 整改1起; 数据状  | 态统计:被退回0条;未上 | -报0条。   |               |         |            |                       |  |  |
| - 東十東地路港校       | 华天河区本级(1)                                             | 查出方式:        | 随样                    | 企业类型: 请选择  | ~ 行业         | 领域: 请选择 | ~ 数据          | 状态: 请选择 |            |                       |  |  |
| 据库              | . ■ 车陂街道(0)                                           | 选择时间: 20     | 23-04-24 - 2023-05-24 | □ Q 请输入关键字 | 搜索           | 在线录入    |               |         |            |                       |  |  |
| • 每月调度表 ~       | <ul> <li>▲ 凤凰街道(0)</li> <li>★ ▲ 黄村街道(0)</li> </ul>    | 操作           | 编号                    | 数据状态       | 重大事故隐患描述     | 行业领域    | 企业名称          | 企业类型    | 查出隐患方式     | 接企业自报或抽查检查》<br>患的部门名称 |  |  |
| LinkCM<br>數團递科技 | <ul> <li>▲ 猫德街道(0)</li> <li>★ ▲林和街道(0)</li> </ul>     | 查看 更多        | GZTH20230524002       | 未上报        | 重大事故隐患       | 危险化学品   | 天河危化品企<br>业   | 地方国企    | 企业自查上报     | 重大事故隐患                |  |  |
|                 | <ul> <li>▲ 龙洞街道(0)</li> <li>▲ 前进街道(0)</li> </ul>      | 查看 更多        | GZTH20230524001       | 已上报        | 重大事故隐患       | 非煤矿山    | 天河区非煤矿<br>山企业 | 其他各类企业  | 部门抽查检查     | 重大事故隐患                |  |  |
|                 |                                                       | 编辑 申请退回      |                       |            |              |         |               |         |            |                       |  |  |
|                 | <ul> <li></li></ul>                                   |              | -                     |            |              |         |               |         |            |                       |  |  |
|                 |                                                       |              |                       |            |              |         |               |         |            |                       |  |  |
|                 | 王 L 天河南街道(0)                                          |              | 9                     | (1)、点击     | <b>更多,点击</b> | 申请退回    |               |         |            |                       |  |  |
|                 | <ul> <li>土 動大団街道(0)</li> </ul>                        |              |                       |            |              |         |               |         |            |                       |  |  |
|                 | 王 ■ 法村街道(0)                                           |              |                       |            |              |         |               |         |            |                       |  |  |
|                 | <ul> <li>▲ 5019(3)(直(0)</li> <li>● 新塘街道(0)</li> </ul> |              |                       |            |              |         |               |         |            |                       |  |  |
|                 | <ul> <li>主 兴华街道(0)</li> </ul>                         | •            |                       |            | _            |         |               |         |            |                       |  |  |
|                 |                                                       |              |                       |            |              |         |               | 共2条     | < 1 > 10 ± | 孫/页 ∨ 跳至 1 页          |  |  |

(2) 填写原因,点击确认即可完成申退,等待市级退回

|            | 广东省安全生产            | ┶综合   | 监管系统                    |                      |                     |            |               |           |           | - 天河区安委办 [退出]        |
|------------|--------------------|-------|-------------------------|----------------------|---------------------|------------|---------------|-----------|-----------|----------------------|
|            | 组织架构(隐患所在地) 《收起    | 天河区重  | 重大事故隐患数据库               |                      |                     |            |               |           |           |                      |
| ■ 陰患排音整治 ∧ | ■ ■天河区(1)          | 查出隐患及 | 整改情况:查出隐患1起;已           | 整改1起; 数据状态           | 统计:被退回0条; 🕫         | 上报0条。      |               |           |           |                      |
|            | 些天河区本级(1)          | 查出方式: |                         | 企业类型: 请选择            | ~ 行                 | 业领域: 调选择   | > 数据          | 狀态: 调选择   |           |                      |
|            | 主 重 车陂街道(0)        | 选择时间: | 2023-04-24 - 2023-05-24 | 口 请输入关键字             | 搜索                  | ●在线录入      |               |           |           |                      |
|            | Implementation (0) |       |                         |                      |                     |            |               |           |           | 10000000000000000000 |
|            | 計 量 黄村街道(0)        | 操作    | 编号                      | 数据状态                 | 重大事故隐患描述            | 行业领域       | 载 企业名称        | 企业类型      | 查出隐思方式    | 接近亚白报虹油重和重奏          |
|            | ★ 量 猎德街道(0)        | 音乐 田/ | G7TH20230524002         | 提示                   |                     | ×<br>会(V学) | 民 天河危化品企      | 他方屋企      | 企业白奇 F 坍  | 推士事故論書               |
|            | * 圖林和街道(0)         |       | GETTIEVESUSEHOUE        | 您选择【申请追<br>条隐患数据给您重新 | 回】,将代表向上级申i<br>·编辑。 | 退回这        | ни <u>Ч</u> К | ALL COLOR | ETHETH    |                      |
|            | + ■ 龙洞街道(0)        | 查看 更新 | GZTH20230524001         | 请输入原因                |                     | 1 煤矿山      | 天河区非煤矿        | 其他各类企业    | 部门抽查检查    | 重大事故隐患               |
|            | 土 里 則进街道(0)        |       |                         |                      |                     |            |               |           |           |                      |
|            | (1) 重沙东街道(0)       |       |                         |                      |                     |            |               |           |           |                      |
|            | 王 重 727月初日直(U)     |       |                         |                      | 取消 確                | и.         |               |           |           |                      |
|            |                    |       |                         |                      | 1                   |            |               |           |           |                      |
|            |                    |       |                         |                      |                     |            |               |           |           |                      |
|            | 国重大阿南街道(0)         |       |                         |                      | 1                   |            |               |           |           |                      |
|            | 国大山街道(0)           |       |                         |                      |                     |            |               |           |           |                      |
|            | 国际生动结(0)           |       | 2                       | 9(2)、現兵              | 词思因,忘               | 古棚队        |               |           |           |                      |
|            | 王 重 約時間道(0)        |       |                         |                      |                     |            |               |           |           |                      |
|            | (0)                |       |                         |                      |                     |            |               |           |           |                      |
|            |                    |       |                         |                      |                     |            |               | 共2条       | < 1 > 105 | 新/页 × 就至 1 页         |

## (3) 市级退回后,数据状态更新为上级退回,即可再次填报

|                           | 广东省安全生产          | 东省安全生产综合监管系统 |                        |            |                           |                                        |        |         |            |                                                                         |  |  |
|---------------------------|------------------|--------------|------------------------|------------|---------------------------|----------------------------------------|--------|---------|------------|-------------------------------------------------------------------------|--|--|
| 天河区安委办                    | 组织架构(隐患所在地) 《 收起 | 天河区重;        | 大事故隐患数据库               |            |                           |                                        |        |         |            |                                                                         |  |  |
| ■ 隐患排查整治 ^                | - 量天河区(2)        | 查出隐患及整       | 改情况:查出隐患 <b>2</b> 起;已  | 整改1起; 数据状态 | ·统计: 被退回1条; 未上            | 报1条。                                   |        |         |            |                                                                         |  |  |
| and to strate the starts. | 华天河区本级(2)        | 查出方式:        | 青选择                    | 企业类型: 请选择  | <ul> <li>一 行业総</li> </ul> | 演域: 请选择                                | > 数据   | 状态: 请选择 |            |                                                                         |  |  |
| ・重大事故隠忠数<br>据库            |                  | 选择时间: 2      | 023-04-24 - 2023-05-24 | Q 请输入关键字   | 搜索                        | ●在线录入                                  |        |         |            |                                                                         |  |  |
| • 每月调度表 ~                 | 主 風風街道(0)        |              |                        |            |                           |                                        |        |         |            | 拉人山内记者林本林                                                               |  |  |
|                           | ➡ 黃村街道(0)        | 操作           | 编号                     | 数据状态       | 重大事故隐患描述                  | 行业领域                                   | 企业名称   | 企业类型    | 查出隐患方式     | 接近亚目报或抽查检查。<br>患的部门名称                                                   |  |  |
| LinkCM<br>数調道科技           | ➡ 猫德街道(0)        | 本新 西夕        | C7TH20220524002        | ± 612      | 78                        | ~~~~~~~~~~~~~~~~~~~~~~~~~~~~~~~~~~~~~~ | 天河危化品企 | 神士中人    | 小山白杏ト畑     | □<br>一<br>1<br>1<br>1<br>1<br>1<br>1<br>1<br>1<br>1<br>1<br>1<br>1<br>1 |  |  |
|                           |                  |              | 3211120230324002       | XLLA       | ■ <b>○</b> ●□X8675        | /ISPA110-7-00                          | 不下     | 地力固止    | ETHETIK    | 重人争以起志                                                                  |  |  |
|                           |                  | 查看 更多        | GZTH20230524001        | 上級退回 🚺     | 重大事故隐患                    | 非煤矿山                                   | 天河区非煤矿 | 其他各类企业  | 部门抽查检查     | 重大事故隐患                                                                  |  |  |
|                           | (土) ■ 前进街道(0)    |              | L                      |            |                           |                                        | uin m  |         |            |                                                                         |  |  |
|                           | 王 ■ 沙乐街道(0)      |              |                        |            |                           |                                        |        |         |            |                                                                         |  |  |
|                           | 土 重沙河街道(U)       |              |                        |            |                           |                                        |        |         |            |                                                                         |  |  |
|                           | 土重石牌街匾(0)        |              |                        |            |                           |                                        |        |         |            |                                                                         |  |  |
|                           | ■無下河唐(0)         |              |                        |            |                           |                                        |        |         |            |                                                                         |  |  |
|                           | 王 重大河南街道(0)      |              |                        |            |                           |                                        |        |         |            |                                                                         |  |  |
|                           | □■天山街道(0)        |              |                        |            |                           |                                        |        |         |            |                                                                         |  |  |
|                           | ■ 量出出は値(0)       |              |                        |            |                           |                                        |        |         |            |                                                                         |  |  |
|                           | + ■新塘街道(0)       |              |                        |            |                           |                                        |        |         |            |                                                                         |  |  |
|                           |                  | 4            |                        |            | _                         |                                        |        |         |            | Þ                                                                       |  |  |
|                           | 主 量 元岗街道(0)      |              |                        |            |                           |                                        |        | 共2条     | < 1 → 10 ∯ | 私/页 × 跳至 1 页                                                            |  |  |

(4) 点击红色感叹号即可查看退回原因

|                             | 广东省安全生产           | <sup>左</sup> 综合监 | 管系统                    |                  |                               |               |        |                |                 | 🚢 天河区安委办 [退出]         |
|-----------------------------|-------------------|------------------|------------------------|------------------|-------------------------------|---------------|--------|----------------|-----------------|-----------------------|
| 天河区安委办                      | 组织架构(隐患所在地) 《 收起  | 天河区重力            | 大事故隐患数据库               |                  |                               |               |        |                |                 |                       |
| D 助患排育整治 へ                  | - 重天河区(2)         | 查出隐患及整           | 改情况:查出隐患 <b>2</b> 起;已  | 3整改1起; 数据状       | <b>态统计:</b> 被退回 <b>1</b> 条;未上 | 报 <b>1</b> 条。 |        |                |                 |                       |
|                             | <b>华</b> 天河区本级(2) | 查出方式:            | 青选择 ~                  | <b>企业类型:</b> 请选择 | ~ 行业领                         | <b>诚:</b> 请选择 | > 数据   | <b>状态:</b> 请选择 |                 |                       |
| • 重大事故隐志数<br>据库             | ★ 量 车陂街道(0)       | 选择时间: 20         | 023-04-24 - 2023-05-24 | □ Q 请输入关键字       | 搜索                            | 在线最入          |        |                |                 |                       |
| <ul> <li>毎日調度表 ~</li> </ul> | + ■凤凰街道(0)        |                  |                        |                  |                               |               |        |                |                 |                       |
|                             | + 動黄村街道(0)        | 操作               | 编号                     | 数据状态             | 重大事故隐患描述                      | 行业领域          | 企业名称   | 企业类型           | 查出隐患方式          | 接定业目报或抽查检查表<br>患的部门名称 |
| E LinkCM<br>政調通科技           |                   | 本新 百位            | C7TU20220524002        | +                | an 30 +6 05 m                 | 各於小学中         | 天河危化品企 | 地方中心           | <b>今世白素 F</b> 招 | ano 107 + 6-06, min   |
|                             | Image: 100        | 且信 史沙            | GZ1H20250524002        | 木上派              | ▲人争00,8535                    | /GP216-7-00   | 业      | UR12 MILE      | 正孤目圓工版          | 墨人争00000              |
|                             | 主 量 龙洞街道(0)       | 查看 更多            | GZTH20230524001        | 上级退回 🕕           | 重大事故隐患                        | 非煤矿山          | 天河区非煤矿 | 其他各类企业         | 部门抽查检查          | 重大事故隐患                |
|                             |                   |                  |                        |                  |                               |               | щити   |                |                 |                       |
|                             |                   |                  |                        |                  | •                             |               |        |                |                 |                       |
|                             |                   |                  |                        | \$               | <u> </u>                      | ×             |        |                |                 |                       |
|                             | ■ 石牌街道(0)         |                  |                        |                  | 数据有误, 请核实后重新上拍                | ē.            |        |                |                 |                       |
|                             |                   |                  |                        |                  |                               |               |        |                |                 |                       |
|                             | . ■ 天河南街道(0)      |                  |                        |                  |                               |               |        |                |                 |                       |
|                             | 王 動 天园街道(0)       |                  |                        |                  |                               |               |        |                |                 |                       |
|                             | ● 五山街道(0)         |                  |                        |                  |                               |               |        |                |                 |                       |
|                             | ➡ 點洗村街道(0)        |                  |                        |                  |                               |               |        |                |                 |                       |
|                             | * 量新塘街道(0)        |                  |                        |                  |                               |               |        |                |                 |                       |
|                             | +                 | 4                |                        |                  |                               |               |        |                |                 | +                     |
|                             | . ■ 元岗街道(0)       |                  |                        |                  |                               |               |        | 共2条            | < 1 > 103       | 务/页 × 跳至 1 页          |

10、 支持按查出方式、企业类型、行业领域、数据状态、时间、数据来源、关键 字等条件进行数据筛选

|                                      | 广东省安全生产                                              | - 东省安全生产综合监管系统    |                             |                              |                        |             |               |         |             |                       |  |  |
|--------------------------------------|------------------------------------------------------|-------------------|-----------------------------|------------------------------|------------------------|-------------|---------------|---------|-------------|-----------------------|--|--|
| 天河区安委办                               | 组织架构(隐患所在地) 《 收起                                     | 天河区重力             | 大事故隐患数据库                    |                              |                        |             |               |         |             |                       |  |  |
| ■ 隐患排查整治 へ                           | ■ 重天河区(2)                                            | 查出隐患及整            | 改情况:查出隐患 <mark>2</mark> 起;已 | 整改1起; 数据状                    | 《态统计:被退回1条;未上          | <b>设0条。</b> |               |         |             |                       |  |  |
| <ul> <li>・ 重大事故隐患数<br/>据库</li> </ul> | <ul> <li>素 天河区本級(2)</li> <li>★ 動 车陂街道(0)</li> </ul>  | 查出方式:<br>选择时间: 20 | ◎选择                         | <b>企业类型:</b> 清选择<br>〇 清输入关键字 | → 行业领<br>2 搜索 <b>①</b> | 1]<br>]在线录入 | > 数据          | 状态: 请选择 | ×           |                       |  |  |
| <ul> <li>毎月调度表 &gt;</li> </ul>       | <ul> <li>▲ 重风風街道(0)</li> <li>▲ 重荷街道(0)</li> </ul>    | 操作                | 编号                          | 数据状态                         | 重大事故隐患描述               | 行业领域        | 企业名称          | 企业类型    | 查出隐患方式      | 接企业自报或抽查检查发<br>思的部门名称 |  |  |
| LinkCM<br>教願適科技                      | <ul> <li>▲ 重 猎德街道(0)</li> <li>▲ 動林和街道(0)</li> </ul>  | 查看 更多             | GZTH20230524002             | 已上报                          | 重大事故隐患                 | 危险化学品       | 天河危化品企<br>业   | 地方国企    | 企业自查上报      | 重大事故隐患                |  |  |
|                                      | <ul> <li>+ ■ 龙洞街道(0)</li> <li>+ ■ 前进街道(0)</li> </ul> | 查看 更多             | GZTH20230524001             | 上級退回 🕤                       | 重大事故隐患                 | 非煤矿山        | 天河区非煤矿<br>山企业 | 其他各类企业  | 部门抽查检查      | 重大事故隐患                |  |  |
|                                      | <ul> <li></li></ul>                                  |                   |                             |                              |                        |             |               |         |             |                       |  |  |
|                                      | <ul> <li>▲ 石牌街道(0)</li> <li>▲ ● ○下街道(0)</li> </ul>   |                   |                             |                              |                        |             |               |         |             |                       |  |  |
|                                      | <ul> <li>■ 王河南街道(0)</li> </ul>                       |                   |                             |                              |                        |             |               |         |             |                       |  |  |
|                                      | <ul> <li>▲ 天园街道(0)</li> <li>■ 五山街道(0)</li> </ul>     |                   |                             |                              |                        |             |               |         |             |                       |  |  |
|                                      | <ul> <li>▲ 洗村街道(0)</li> <li>★ ▲ 新塘街道(0)</li> </ul>   |                   |                             |                              |                        |             |               |         |             |                       |  |  |
|                                      | +                                                    | 4                 |                             |                              |                        |             |               | 共2条     | < 1 > 10 \$ | ,<br>秋页> 跳至 1 页       |  |  |

#### 1.3.每月调度表填报

#### 1.3.1. 操作指南

1、点击展开隐患排查整治菜单,点击每月调度表,点击地市级以下,显示如下页面:

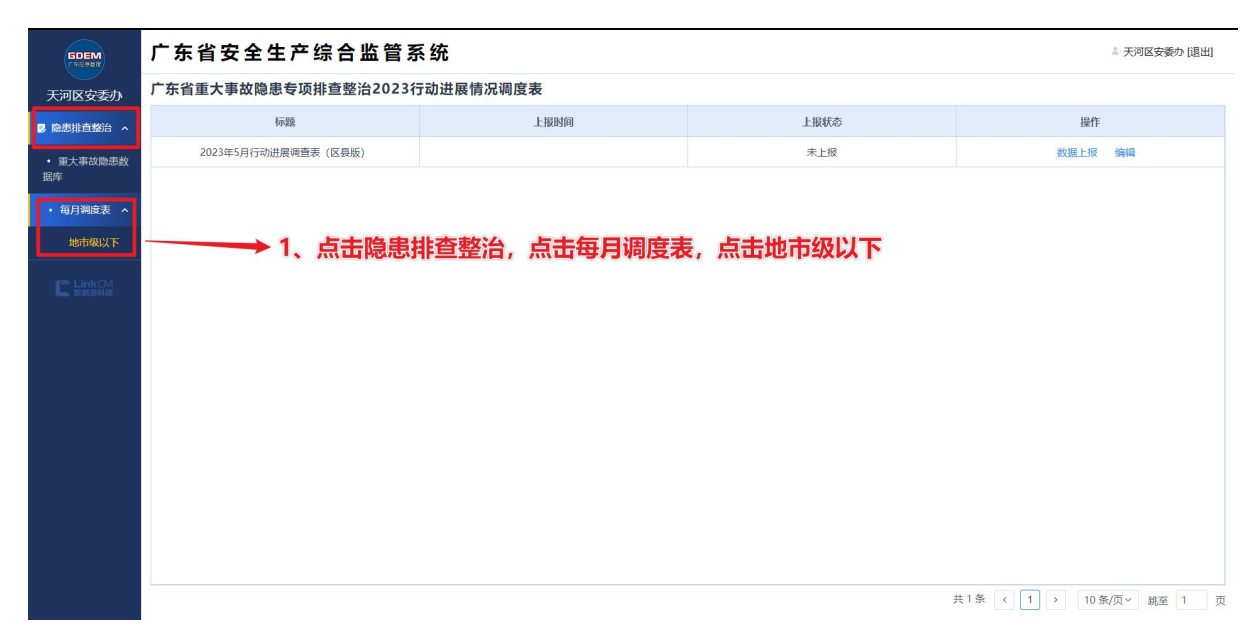

#### 2、 点击编辑

| SDEM<br>F6Gean | 广东省安全生产综合监管系         | 系统               |       | a 天河区安委办 [退出]         |
|----------------|----------------------|------------------|-------|-----------------------|
| 天河区安委办         | 广东省重大事故隐患专项排查整治2023行 | <b>亍动进展情况调度表</b> |       |                       |
| 除患排查整治 へ       | 标题                   | 上报时间             | 上报状态  | 操作                    |
| • 重大事故隐患数      | 2023年5月行动进展调查表(区县版)  |                  | 未上报   | 数据上报 编辑               |
| 据库             |                      |                  |       |                       |
| ・毎月调度表 へ       |                      |                  |       |                       |
| 地市级以下          |                      |                  | 2 5   | 主治提                   |
| LinkCM         |                      |                  | 2, mi |                       |
|                |                      |                  |       | 共1条 ( 1 ) 10条/页> 跳至 1 |

3、填写表格(注意:填写带有"请输入"的格子,需填写阿拉伯数字,置灰的格子不需要填写)

|                            | 广东省安全生产综合监管系统 ************************************ |                               |                 |                          |              |        |  |  |
|----------------------------|----------------------------------------------------|-------------------------------|-----------------|--------------------------|--------------|--------|--|--|
| 天河区安委机                     | 50 广东省重大事故隐患专项排查整治2023行动进展情况调度表 (区县版) -上报 □ ×      |                               |                 |                          |              |        |  |  |
| 隐患排查整治                     | 表格列表 く牧起                                           | 广弃                            | 《省重大事故隐患专项排查整治2 | 023行动进展情况调度表 (区县版)       |              |        |  |  |
| <ul> <li>重大事故隐患</li> </ul> |                                                    | 总体情况(总体情况是从【重大事故隐患数据库】模块统计得出, | 如需修改请从该模块修改。)   |                          |              |        |  |  |
| 据库                         |                                                    | 企业自查发现的重大事故隐患(个)              | 0               | 企业自查发现重大判故隐患中已完成整改(个)    | 0            |        |  |  |
| <ul> <li>毎月洞度表</li> </ul>  |                                                    | 部门检查发现的重大事故隐患(个)              | 0               | 部门检查发现重大事故隐患中已完成整改的(个)   | 0            |        |  |  |
| 地市级以下                      |                                                    | 政府挂牌督办的重大事故隐患(个)              | 0               | 挂牌督办重大事故隐患中已完成整改的(个)     | 0            |        |  |  |
| 🖛 LinkCM                   |                                                    | 对企业自查自改进行抽查检查情况               | 3、填写表           | 格                        |              |        |  |  |
| L. MIGNE                   |                                                    | 部门抽查检查的企业总数(家)                | 请输入             | 企业主要负责人未按要求亲自研究排查整治工作(家) | 请输入          |        |  |  |
|                            |                                                    | 企业主要负责人未带队检查(家)               | 请输入             | 企业未制定分管负责人职责清单(家)        | 请输入          |        |  |  |
|                            |                                                    | 企业未依法建立安全管理机构和配足安全管理人员(家)     | 请输入             | 电焊等中作业岗位人员无证上岗作业(家)      | 请输入          |        |  |  |
|                            |                                                    | 外包外租安全管理混乱(家)                 | 请输入             | 未按规定开展应急演练、员工不熟悉逃生出口(家)  | 请输入          |        |  |  |
|                            |                                                    | 部门精准严格执法情况                    |                 |                          |              |        |  |  |
|                            |                                                    | 帮扶指导重点县(市、区)(个次)              |                 | 帮扶指导重点企业(家次)             | 请输入          |        |  |  |
|                            |                                                    | 行政处罚(次)                       | 请输入             | 行政处罚(万元)                 | 请输入          |        |  |  |
|                            |                                                    | 企业和企业主要负责人'一案双罚'(次)           | 请输入             | 移送司法机关(人)                | 请输入          |        |  |  |
|                            |                                                    |                               |                 | 803                      | B上报 保存 取消    |        |  |  |
|                            |                                                    |                               |                 | 共1分                      | ( 1 ) 10条/页~ | 跳至 1 页 |  |  |

4、数据上报/保存

(1) 填写完表格后,点击数据上报

|          | 广东省安全的        | <b>际省安全生产综合监管系统</b>          |                                   |                          |                |        |  |  |
|----------|---------------|------------------------------|-----------------------------------|--------------------------|----------------|--------|--|--|
| 天河区安委机   | 广东省重大事故隐患专项排  | 查整治2023行动进展情况调度表(区县版)-上报     |                                   |                          | □ × □          |        |  |  |
| ▶ 除患排查整治 | 表格列表 く 牧起     | <u>قبا</u> ر                 | 广东省重大事故隐患も项排查整治2023行动讲展情况调度表(区县版) |                          |                |        |  |  |
|          | □ 人內区应恐居理局支援办 | 总体情况(总体情况是从【重大事故隐患数据库】模块统计得出 | ,如需修改请从该模块修改。)                    |                          |                |        |  |  |
| 据库       |               | 企业自查发现的重大事故隐患(个)             | 0                                 | 企业自查发现重大判故隐患中已完成整改(个)    | 0              |        |  |  |
| • 每月调度表  |               | 部门检查发现的重大事故隐患(个)             | 0                                 | 部门检查发现重大事故隐患中已完成整改的(个)   | 0              |        |  |  |
| 地市级以下    |               | 政府挂牌督办的重大事故隐患(个)             | 0                                 | 挂牌督办重大事故隐患中已完成整改的(个)     | 0              |        |  |  |
| F LinkCM |               | 对企业自查自改进行抽查检查情况              |                                   |                          |                |        |  |  |
|          |               | 部门抽查检查的企业总数(家)               | 调输入                               | 企业主要负责人未按要求亲自研究排查整治工作(家) | 请输入            |        |  |  |
|          |               | 企业主要负责人未带队检查(家)              | 请输入                               | 企业未制定分管负责人职责清单(家)        | 请输入            |        |  |  |
|          |               | 企业未依法建立安全管理机构和配足安全管理人员(家)    | 请输入                               | 电焊等中作业岗位人员无证上岗作业(家)      | 请输入            |        |  |  |
|          |               | 外包外租安全管理混乱(家)                | 请输入                               | 未按规定开展应急演练、员工不熟悉逃生出口(家)  | 请输入            |        |  |  |
|          |               | 部门精准严格执法情况                   |                                   | 4(1)、点击数                 | <b>対据上报</b>    |        |  |  |
|          |               | 帮扶指导重点县(市、区)(个次)             |                                   | 帮扶指导重点企业(家次)             | 请输入            |        |  |  |
|          |               | 行政处罚(次)                      | 请输入                               | 行政处罚(万元)                 | 请输入            |        |  |  |
|          |               | 企业和企业主要负责人'一案双罚'(次)          | 请输入                               | 移送司法机关(人)                | 请输入            |        |  |  |
|          |               |                              |                                   |                          | LE报 保存 取消      |        |  |  |
|          |               |                              |                                   | 共1条                      | < 1 > 10条/页> j | 推至 1 页 |  |  |

(2)点击确定,即可完成填报,上报状态更新为已上报

|                                      | 广东省安全                                    | <b>广东省安全生产综合监管系统</b> ▲ 天洞区 3                         |               |                |                   |                       |               | 区安委办 [退出] |        |            |
|--------------------------------------|------------------------------------------|------------------------------------------------------|---------------|----------------|-------------------|-----------------------|---------------|-----------|--------|------------|
| 天河区安委扩                               | 广东省重大事故隐患专项排查整治2023行动进展情况调度表(区易版)-上报 □ x |                                                      |               |                |                   |                       |               |           |        |            |
|                                      | 表格列表 < 收起                                |                                                      | دما<br>ا      | 午省重大重故隐串专项排查教》 | 2023行动讲展情况        | 2调度表 (区目版)            |               |           |        |            |
|                                      | ■ 天河区应急管理局安委办                            | 重要要安か<br>总体協定(总体協定長从[重大車政約里数報告] 桜状仏(ਜ任,如素学改造从该桜块修改,) |               |                |                   |                       |               |           |        |            |
| <ul> <li>重大事故隐患<br/>据库</li> </ul>    |                                          | 企业自查发现的                                              | L大事故隐患(个)     | 0              | 企业自建              | 直发现重大判故隐想             | 即已完成整改(个)     | 0         |        |            |
| • 每月调度表                              |                                          | 部门检查发现的                                              | 巨大事故隐患(个)     | 0              | 部门检查              | 設現重大事故隐患              | 中已完成整改的(个)    | 0         |        |            |
| 地市级以下                                |                                          | 政府挂牌督办的                                              | 副大事故隐患(个)     | 0              | 挂牌督               | 初重大事故隐患中              | 已完成整改的(个)     | 0         |        |            |
| EinkCM                               |                                          | 对企业自查自改进行抽查检查情                                       | 况             |                |                   |                       |               |           |        |            |
| L REALLS                             |                                          | 部门抽查检查的                                              | 9企业总数(家)      | 1.得众?          | × 要负              | 责人未按要求亲自              | 研究排查整治工作(家)   |           |        |            |
|                                      |                                          | 企业主要负责人                                              | 未带队检查(家)      | RC.            | 6 <b>R</b> CE 124 | 业未制定分管负责人             | 、职责清单(家)      |           |        |            |
|                                      |                                          | 企业未依法建立安全管理机                                         | 构和配足安全管理人员(家) | 2              | 电焊线               | 豪中作业岗位人员 <del>7</del> | 已证上岗作业(家)     |           |        |            |
|                                      |                                          | 外包外租安全                                               | 管理混乱(家)       | 2              | 5按规定9             | 开展应急演练、员工             | 【不熟悉逃生出口(家)   |           |        |            |
|                                      |                                          | 部门精准严格执法情况                                           |               | 4(3)           |                   | , <u></u>             |               |           |        |            |
|                                      |                                          | 帮扶指导重点县                                              | (市、区) (个次)    | 4( <u>८</u> ), |                   | 帮扶指导重点企               | 业(家次)         |           |        |            |
|                                      |                                          | 行政如                                                  | 罚(次)          |                |                   | 行政处罚(月                |               |           |        |            |
|                                      |                                          | 企业和企业主要负                                             | 责人'一案双罚'(次)   |                |                   | 移送司法机关                | €( <i>L</i> ) | 请输入       |        |            |
|                                      |                                          |                                                      |               |                |                   |                       | _             | 数据上报 保存   | 取消     |            |
|                                      |                                          |                                                      |               |                |                   |                       | Ħ             | 1条 (1)    | 10条/页~ | 跳至 1 页     |
|                                      | 广东省安全的                                   | 生产综合监管系                                              | 统             |                |                   |                       |               |           | 4 天河   | [区安委办 [退出] |
| 天河区安委办                               | 广东省重大事故隐;                                | 患专项排查整治2023行                                         | 动进展情况调度表      |                |                   |                       |               |           |        |            |
| ▶ 除患排查整治 ∧                           |                                          | 标题                                                   | 上报时           | 间              |                   | 上报状态                  |               |           | 操作     |            |
| <ul> <li>・ 重大事故隐患数<br/>据库</li> </ul> | 2023年5月行动                                | 进展调查表(区县版)                                           | 2023年05月24    | ∃ 17:00:44     |                   | 已上报                   |               |           | 查看详情   |            |
| ・毎月調度表 へ                             |                                          |                                                      |               |                |                   |                       |               |           |        |            |
| 地市级以下                                |                                          |                                                      |               |                |                   |                       |               |           |        |            |
| (P LinkCM                            |                                          |                                                      |               |                |                   |                       |               |           |        |            |
| L 数据进科技                              |                                          |                                                      |               |                |                   |                       |               |           |        |            |
|                                      |                                          |                                                      |               |                |                   |                       |               |           |        |            |
|                                      |                                          |                                                      |               |                |                   |                       |               |           |        |            |
|                                      |                                          |                                                      |               |                |                   |                       |               |           |        |            |
|                                      |                                          |                                                      |               |                |                   |                       |               |           |        |            |
|                                      |                                          |                                                      |               |                |                   |                       |               |           |        |            |
|                                      |                                          |                                                      |               |                |                   |                       |               |           |        |            |
|                                      |                                          |                                                      |               |                |                   |                       |               |           |        |            |
|                                      |                                          |                                                      |               |                |                   |                       |               |           |        |            |
|                                      |                                          |                                                      |               |                |                   |                       | н             | 1条 (1)    | 10条/页~ | 跳至 1 页     |

# (3) 点击保存,可把填写的内容存为草稿

|                     | 广东省安全                      | 生产综合监管系统                     |                                   |                          | 。<br>天河区安委办[退出]     |  |  |  |
|---------------------|----------------------------|------------------------------|-----------------------------------|--------------------------|---------------------|--|--|--|
| 天河区安委机              | 广东省重大事故隐患专项排               | ·查整治2023行动进展情况调度表(区县版)-上报    |                                   |                          | □ × □               |  |  |  |
| ▶ 隐患排查整治            | 表格列表 < 收起<br>目 天河区成急管理局安泰办 | L.                           | 广东省重大事故隐患专项排查整治2023行动进展情况调度表(区县版) |                          |                     |  |  |  |
| <ul> <li></li></ul> |                            | 总体情况(总体情况是从【重大事故隐患数据库】模块统计得出 | ,如需修改请从该模块修改。)                    |                          |                     |  |  |  |
| 据库                  |                            | 企业自查发现的重大事故隐患(个)             | 0                                 | 企业自查发现重大判故隐患中已完成整改(个)    | 0                   |  |  |  |
| ・毎月调度表              |                            | 部门检查发现的重大事故隐患(个)             | 0                                 | 部门检查发现重大事故隐患中已完成整改的(个)   | 0                   |  |  |  |
| 地市级以下               |                            | 政府挂牌督办的重大事故隐患(个)             | 0                                 | 挂牌督办重大事故隐患中已完成整改的(个)     | 0                   |  |  |  |
|                     |                            | 对企业自查自改进行抽查检查情况              |                                   |                          |                     |  |  |  |
|                     |                            | 部门抽查检查的企业总数(家)               | 请输入                               | 企业主要负责人未按要求亲自研究排查整治工作(家) | 请输入                 |  |  |  |
|                     |                            | 企业主要负责人未带队检查(家)              | 请输入                               | 企业未制定分管负责人职责清单(家)        | 请输入                 |  |  |  |
|                     |                            | 企业未依法建立安全管理机构和配足安全管理人员(家)    | 请输入                               | 电焊等中作业岗位人员无证上岗作业(家)      | 请输入                 |  |  |  |
|                     |                            | 外包外租安全管理混乱(家)                | 请输入                               | 未按规定开展应急演练、员工不熟悉逃生出口(家)  | 清給入                 |  |  |  |
|                     |                            | 部门精准严格执法情况                   |                                   | 4(3)                     | 、只古保仔               |  |  |  |
|                     |                            | 帮扶指导重点县(市、区)(个次)             |                                   | 帮扶指导重点企业(家次)             | 请输入                 |  |  |  |
|                     |                            | 行政处罚(次)                      | 请输入                               | 行政处罚(万元)                 | 调输入                 |  |  |  |
|                     |                            | 企业和企业主要负责人'一案双罚'(次)          | 请输入                               | 移送司法机关(人)                | 请给入                 |  |  |  |
|                     |                            |                              |                                   |                          | 上版 保存 取消            |  |  |  |
|                     |                            |                              |                                   | 共1条                      | < 1 → 10条/页> 跳至 1 页 |  |  |  |

# (4)保存后,点击编辑可再次编辑

|                             | 广东省安全生产综合监管系         | 系统                           |      | ▲ 天河区安委か [退出]                                                                                                    |  |  |  |  |  |
|-----------------------------|----------------------|------------------------------|------|----------------------------------------------------------------------------------------------------|--|--|--|--|--|
| 天河区安委办                      | 广东省重大事故隐患专项排查整治2023行 | 广东省重大事故隐患专项排查整治2023行动进展情况调度表 |      |                                                                                                    |  |  |  |  |  |
| ▶ 隐患排查整治 へ                  | 标题                   | 上报时间                         | 上报状态 | 操作                                                                                                    |  |  |  |  |  |
| <ul> <li>重大事故隐患数</li> </ul> | 2023年5月行动进展调查表(区县版)  |                              | 未上报  | 数据上报编辑                                                                                                    |  |  |  |  |  |
| 据库                          |                      |                              |      |                                                                                                    |  |  |  |  |  |
| ・毎月调度表 へ                    |                      |                              |      |                                                                                                    |  |  |  |  |  |
| 地市级以下                       |                      |                              |      |                                                                                                    |  |  |  |  |  |
| LinkCM<br>数层通科技             |                      |                              | 4(   | 4)、点击编辑可再次编辑                                                                                                    |  |  |  |  |  |
|                             |                      |                              |      | . A Ministration and the second second |  |  |  |  |  |
|                             |                      |                              |      |                                                                                                    |  |  |  |  |  |
|                             |                      |                              |      |                                                                                                    |  |  |  |  |  |
|                             |                      |                              |      |                                                                                                    |  |  |  |  |  |
|                             |                      |                              |      |                                                                                                    |  |  |  |  |  |
|                             |                      |                              |      |                                                                                                    |  |  |  |  |  |
|                             |                      |                              |      |                                                                                                    |  |  |  |  |  |
|                             |                      |                              |      |                                                                                                    |  |  |  |  |  |
|                             |                      |                              |      |                                                                                                    |  |  |  |  |  |
|                             |                      |                              |      | 共1条 ( 1 ) 10条/页~ 跳至 1 页                                                                                                    |  |  |  |  |  |

(5)点击数据上报,点击确定,即可完成填报,上报状态更新为已上报

|                                             | 广东省安全生产综合监管系         | 统         |           |               | 4 天河区安委办[退出] |
|---------------------------------------------|----------------------|-----------|-----------|---------------|--------------|
| 天河区安委办                                      | 广东省重大事故隐患专项排查整治2023行 | 动进展情况调度表  |           |               |              |
| ▶ 隐患排查整治 ∧                                  | 标题                   | 上报时间      | 上报状态      | 操作            |              |
| <ul> <li>重大事故隐患数</li> </ul>                 | 2023年5月行动进展调查表(区县版)  |           | 未上报       | 数据上报          | 编辑           |
| <ul> <li>・毎月調度表 へ</li> <li>地市级以下</li> </ul> |                      | 4(5)、点击   | 效据上报,点击确定 |               |              |
|                                             |                      | ● 是否确认上版? |           |               |              |
|                                             |                      |           |           | 共1条 ( 1 ) 10务 | ·/页 × 跳至 1 页 |

| GDEM       | 广东省安全生产综合监管系         | <b>系统</b>            |      | · 天河区安委办 [退出]           |
|------------|----------------------|----------------------|------|-------------------------|
| 天河区安委办     | 广东省重大事故隐患专项排查整治2023行 | <b>亍动进展情况调度表</b>     |      |                         |
| · 隐患排查整治 , | 标题                   | 上报时间                 | 上报状态 | 操作                      |
| • 重大事故隐患数  | 2023年5月行动进展调查表(区县版)  | 2023年05月24日 17:00:44 | 已上級  | 查看详情                    |
| 居库         |                      |                      |      |                         |
| ・毎月调度表 ^   |                      |                      |      |                         |
| 地市级以下      |                      |                      |      |                         |
| LinkCM     |                      |                      |      |                         |
| L 数据进科技    |                      |                      |      |                         |
|            |                      |                      |      |                         |
|            |                      |                      |      |                         |
|            |                      |                      |      |                         |
|            |                      |                      |      |                         |
|            |                      |                      |      |                         |
|            |                      |                      |      |                         |
|            |                      |                      |      |                         |
|            |                      |                      |      |                         |
|            |                      |                      |      |                         |
|            |                      |                      |      | 共1条 く 1 > 10条/页> 跳至 1 页 |